В связи с переходом России на зимнее время необходимо до 26 октября 2014 установить корректирующее обновление операционной системы вашего ПК и корректирующее обновление Java для штатной работы системы PSB On-Line.

Важно! Установку корректирующих обновлений необходимо выполнять с правами администратора на ПК/от имени администратора ПК.

Обновление для операционной системы вашего ПК вы можете загрузить на сайте производителя.

Обновление для Java можно также загрузить с сайта производителя. Корректирующий патч для Java размещен на странице <u>http://www.oracle.com/technetwork/java/javase/downloads/tzupdater-download-513681.html</u> (для авторизации можно использовать логин: Online@psbank.ru, пароль: Qq123456).

Для загрузки tzupdater необходимо отметить «Accept License Agreement»:

| Overview Downloads                                                                           | Documentation | Community | Technologies       | Training |  |  |  |  |  |
|----------------------------------------------------------------------------------------------|---------------|-----------|--------------------|----------|--|--|--|--|--|
| Java SE TZUpdater Downloads                                                                  |               |           |                    |          |  |  |  |  |  |
|                                                                                              |               |           |                    |          |  |  |  |  |  |
| installation with the most recent timezone data.                                             |               |           |                    |          |  |  |  |  |  |
| Java SE Timezone Updater 1.4.9                                                               |               |           |                    |          |  |  |  |  |  |
| You must accept the Java SE Timezone Updater License Agreement to download this<br>software. |               |           |                    |          |  |  |  |  |  |
| C Accept License Agreement C Decline License Agreement                                       |               |           |                    |          |  |  |  |  |  |
|                                                                                              |               |           |                    |          |  |  |  |  |  |
|                                                                                              |               |           |                    |          |  |  |  |  |  |
| Product / File D                                                                             | escription F  | ile Size  | Downl              | oad      |  |  |  |  |  |
| TZUpdater                                                                                    | 0.49          | 9 MB 👤 t  | zupdater-1_4_9-201 | 14i.zip  |  |  |  |  |  |

Далее необходимо загрузить архив tzupdater. Пример (OC Windows):

| Overview             |                                                                                                    | -         |
|----------------------|----------------------------------------------------------------------------------------------------|-----------|
| Overview             | Загрузка файла 🔀                                                                                                    | ыть папку |
| Java                 | Открыть или сохранить этот файл?                                                                                                    |           |
| The TZL<br>installat | Имя: tzupdater-1_4_9-2014i.zip<br>Тип: zip Archive, 505 КБ                                                                                                    | their     |
| Java                 | Из: download.oracle.com                                                                                                    |           |
| Yo                   | <u>О</u> ткрыть Со <u>х</u> ранить Отмена                                                                                                    | ad this   |
| Than                 | Файлы из Интернета могут быть полезны, но некоторые файлы<br>могут повредить компьютер. Если вы не доверяете источнику, не<br>открывайте и не сохраняйте этот файл. <u>Факторы риска</u> | may now   |
|                      |                                                                                                    | -         |
| TZUpda               | ter 0.10 MD Ztzupdater-1_4_9-2014i.zip                                                                                                    |           |

После загрузки архива необходимо провести разархивирование, в результате которого будет получен файл tzupdater.jar.

### Далее в OC Windows необходимо:

1) Разархивировать приложенный в архиве <u>tzup.7z</u> файл tzup.bat.

2) Файлы tzupdater.jar и tzup.bat поместить в каталог, где установлено ПО Java в папку bin\ всех имеющихся инсталляций Java (если на ПК используется несколько версий ПО Java). Определить пути инсталляций Java можно в Панели Управления запустить ярлык На заклалке Java нажать клавищу View

| General Upda             | ol Panel<br>te Java Sr | ecurity Advance   | d                               | _           |        |
|--------------------------|------------------------|-------------------|---------------------------------|-------------|--------|
| View and man<br>applets. | age Java Ru            | ntime versions an | d cettings for Java application | s and       |        |
| 🍰 Java Runti             | me Environ             | ment Settings     |                                 |             | ×      |
| User Syste               | em                     |                   |                                 |             |        |
| Platform                 | Product                | Location          | Path                            | -           | Ru En  |
| 1.7                      | 1.7.0_21               | http://java.s     | C:\Program Files\Java\jre7\bi   | n\javaw.exe |        |
|                          |                        |                   |                                 |             |        |
|                          |                        |                   |                                 |             |        |
|                          |                        |                   |                                 |             |        |
|                          |                        |                   |                                 |             |        |
|                          |                        |                   |                                 |             |        |
|                          |                        |                   |                                 |             |        |
|                          |                        |                   |                                 |             |        |
|                          |                        |                   | Eind                            | Add         | Remove |
|                          |                        |                   | Eind                            | Add         | Remove |

Пути инсталляций прописаны в колонке Path.

Следующим шагом следует запустить во всех папках bin\ всех имеющихся инсталляций Java файл tzup.bat.

### B OC MacOs X:

- 1) Запустить приложение Терминал Go->Application->Utilities Терминал с командной строкой.
- 2) Ввести команду sudo java -jar tzupdater.jar -u -v 1>1.txt

3) Ввести пароль администратора.

### B OC Linux:

1) Запустить приложение Терминал Приложения >Стандартные > Терминал.

2) Ввести команду sudo java -jar tzupdater.jar -u -v 1>1.txt

3) Ввести пароль администратора.

После успешной установки патча в той же директории должен сформироваться файл с именем 1.txt с сообщением: «Time zone data update is complete.»

Пример(OC Windows):

### 📕 1.txt - Блокнот

Файл Правка Формат Вид Справка

Java.home: C:\Program Files\Java\jre7 java.vendor: Oracle Corporation java.version: 1.7.0\_21 JRE time zone data version: tzdata2014g Embedded time zone data version: tzdata2014h Extracting files... done. Renaming directories... done. Validating the new time zone data... done. Time zone data update is complete.

# Если файл 1.txt не сформировался либо в данном файле отсутствует сообщение «*Time zone data update is complete.*», выполните следующие рекомендации:

1. Запустите командную строку от имени Администратора.

2. Введите команду cd C:\Program Files (x86)\Java\jre7\bin или cd C:\Program Files\Java\jre7\bin

3. Введите команду java -jar tzupdater.jar -u -v

4. После успешной установки патча, на экране должно появиться сообщение: «Time zone data update is complete.»

### Пример:

C:\Program Files\Java\jre7\bin>java -jar tzupdater.jar -u -v java.home: C:\Program Files\Java\jre7 java.vendor: Oracle Corporation java.version: 1.7.0\_21 JRE time zone data version: tzdata2012i Embedded time zone data version: tzdata2014g Extracting files... done. Renaming directories... done. Validating the new time zone data... done. Time zone data update is complete.

## **B OC MacOs X:**

1) Запустить приложение Терминал Go->Application->Utilities - Терминал с командной строкой.

2) Ввести команду sudo java -jar tzupdater.jar -u -v 1>1.txt

3) Ввести пароль администратора.

### **BOC** Linux:

- 1) Запустить приложение Терминал Приложения >Стандартные > Терминал.
- 2) Ввести команду sudo java -jar tzupdater.jar -u -v 1>1.txt
- 3) Ввести пароль администратора.